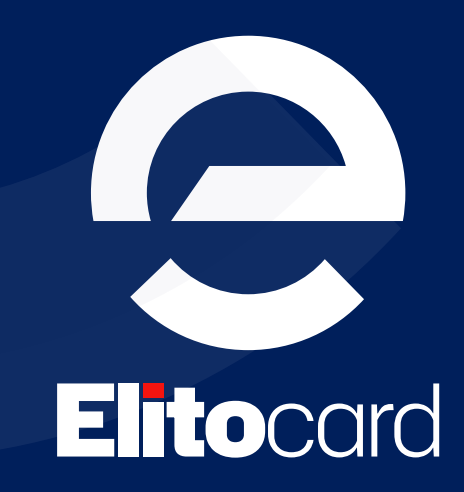

راهنمای فعالسازی کارتهای فیزیکی در الیتوکارت

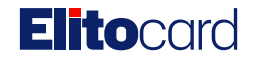

# هراحل فعالسازی کارت فیزیکی در الیتوکارت

برای فعالسازی کارت فیزیکی خود، کافی است مراحل زیر را انجام دهید:

#### ۱- ایجاد حساب کاربری:

ابتدا در **دشبورد الیتوکارت** به آدرس زیر ثبتنام کرده و حساب کاربری خود را ایجاد کنید:

|                                                                                                    | ی ثبت نام<br>اما این اطلاعات را برای تبتخام در انباوکارت وارد نمایید.<br>اگر جرد را وارد کنید<br>مرحلوطوی |
|----------------------------------------------------------------------------------------------------|----------------------------------------------------------------------------------------------------|
|                                                                                                    | نام خکوادگی خود را وارد کنید<br>ویامل<br>موابان خود را وارد کنید                                          |
| ب دارنسای بانی بیرامش میود مرعد را پست سر بندارد و به دنیایی بی پیان از فرمنسط مدم بندارید. نیزبخان<br>بیانظیر از پرداختنمای جهانی که مسیر یادگیری، رشد، و تحقق رویاهایتان را هموار میکند. | <b>درس ایمیل</b><br>ادرس ایمیل خود را دارد کنید                                                           |
|                                                                                                    | ایچاد حساب کاربری<br>حساب کاربری دارید؟ ورود                                                              |

#### www.panel.elitocard.com/register

### ۲- فعالسازی کارت فیزیکی:

در بخش "<mark>کارتهای من</mark>" و "<mark>کارت های فیزیکی</mark>"، روی دکمه "فعالسازی جدید</mark>" کلیک کنید.

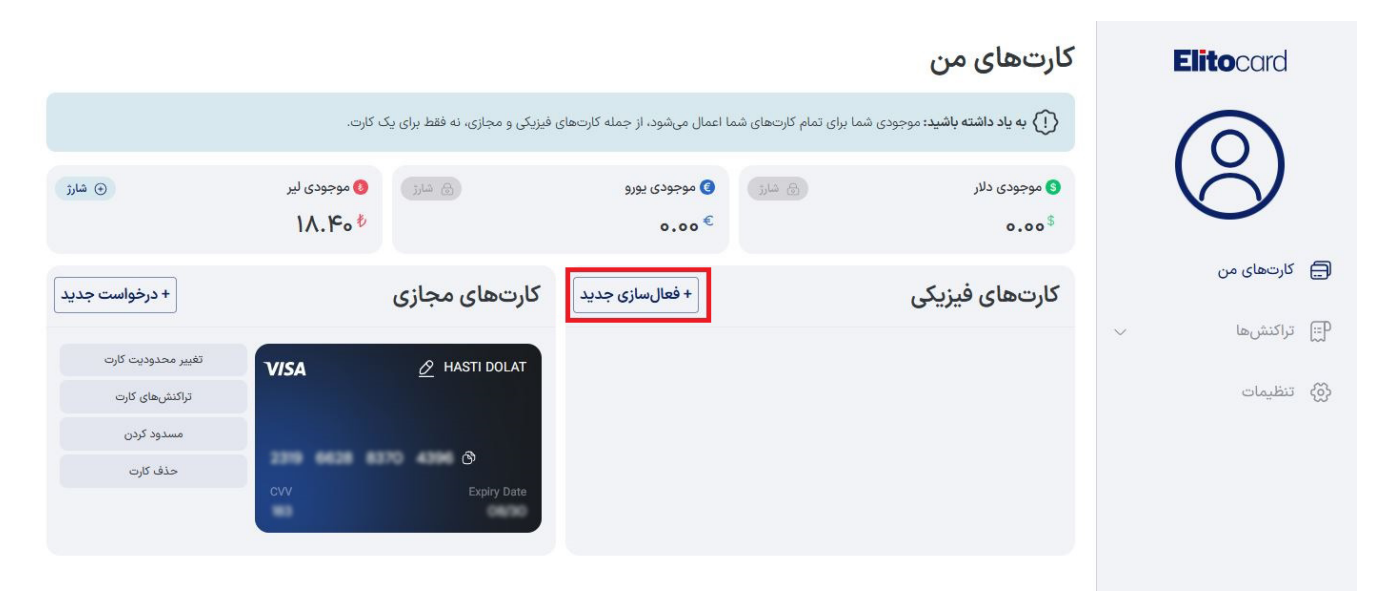

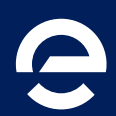

# **Elito**card

# ۳- اطلاعات کارت را وارد کنید:

مطابق با اطلاعات حکشده روی کارت، موارد زیر را تکمیل نمایید:

- شماره ۱۶ رقمی کارت
  - کد ۲۷۷
- تاریخ انقضای کارت با فرمت (--/--)

| های من > فعال سازی کارت فیزیکی > اطلاعات کارت را وارد کنید                                                                                             | کارت | Elitocard         |
|----------------------------------------------------------------------------------------------------|------|-------------------|
|                                                                                                    |      | $\bigcirc$        |
|                                                                                                    |      | 🚍 کارتھای من      |
| فعالسازى كارت فيزيكى                                                                                                    | ~    | 🗐 تراکنشها        |
| کارت یرداخت خود را با وارد کردن اطلاعات کارت به سرعت فعال<br>کنید تا تراکنشهای امن فعال شوند.<br>شماره کارت:<br>۲۰۰۰ ۲۰۰۰ ۲۰۰۰ ۲۰۰۰ ۲۰۰۰ ۲۰۰۰ ۲۰۰۰ ۲۰۰ |      | الله التقيمات (٢) |
| نام کارت (اختیاری) :<br> ام کارت<br>                                                                                                    |      |                   |
| ÷ بازگشت                                                                                                    |      |                   |

پس از وارد کردن اطلاعات، روی دکمه "ارسال" کلیک کنید تا کارت شما فعال شود. اکنون کارت فیزیکی شما در این بخش با موفقیت فعال شده و آماده شارژ و استفاده است!

| <b>به یاد داشته باشید:</b> موجودی شما 🌔 | ا برای تمام کارتھا | ای شما اعمال میشود، از جمله کارتهای    | فیزیکی و مجازی، نه فقط برای یک | رت.                    |                                      |
|-----------------------------------------|--------------------|----------------------------------------|--------------------------------|------------------------|--------------------------------------|
| ۵.00                                    | 🔒 شارژ             | ی موجودی یورو<br>۲۰۰۰ عمره             | ج شارژ                         | § موجودی لیر<br>♦ ۰.۰۰ | ف شارژ                               |
| کارتهای فیزیکی                          |                    | + فعالسازی جدید                        | کارتهای مجازی                  |                        | + درخواست جدید                       |
| 🖉 FARHAD SADEGHI                        | VISA               | تغییر محدودیت کارت<br>تراکنشهای کارت   | 🔗 FARHAD SADEGHI               | VISA                   | تغییر محدودیت کارت<br>تراکنشهای کارت |
| *** **** 4397                           | 2608 **            | تنظیم مجدد PIN تغییر PIN<br>مسدود کردن | ලා<br>Expiry Date              | cvv                    | مسدود کردن<br>حذف کارت               |

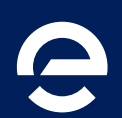

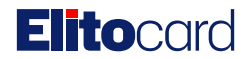

# ۴- شارژ کارت:

برای شارژ کارت با ارز موردنظر، یکی از ارزهای مقابل را انتخاب کرده و به صفحه مربوطه برای شارژ مبلغ وارد شوید.

| لار ای اورو اورو اورو اورو اورو اورو اورو                                                                                                    | ۵ موجودی د<br>* ۵۵ ۵ |
|----------------------------------------------------------------------------------------------------|----------------------|
|                                                                                                    | 0.00                 |
| + فعالسازی جدید   کارتهای مجازی   + درخواست جدید                                                                                                    | کارتھاء              |
| تغییر محدودیت کارت الای محدودیت کارت الای محدو<br>محدودیت محدودیت کارت محدودیت کارت محدودیت کارت الای محدودیت کارت الای محدودیت کارت محدودیت کارت محدودیت کارت محدودیت کارت محدودیت کارت محدودیت کارت محدودیت کارت محدودیت کارت محدودیت کارت محدودیت کارت محدودیت کارت محدودیت کارت محدودیت | SADEGHI              |
| مسدود کردن مسدود کردن   ۲۰۰۰ ۲۰۰۰   ۲۰۰۰ ۲۰۰۰   ۲۰۰۰ ۲۰۰۰   ۲۰۰۰ ۲۰۰۰   ۲۰۰۰ ۲۰۰۰   ۲۰۰۰ ۲۰۰۰   ۲۰۰۰ ۲۰۰۰   ۲۰۰۰ ۲۰۰۰                                                                                                    |                      |

بعد در صفحه مربوطه مبلغ مورد نظر جهت شارژ را انتخاب کرده و وارد درگاه پرداخت شوید.

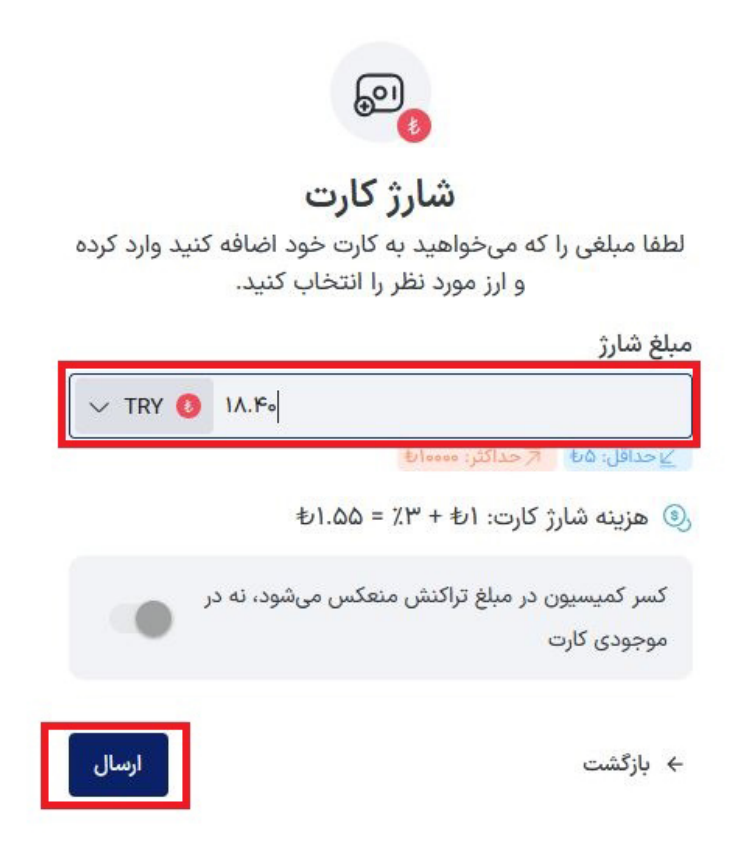

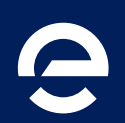

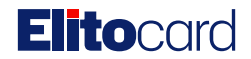

پس از پرداخت مبلغ موجودی کارت شما به مبلغ مورد نظر افزایش خواهد یافت.

|                                                                |                                      |                                | Ċ                                          | کارتهای مر               | Elitocard      |
|----------------------------------------------------------------|--------------------------------------|--------------------------------|--------------------------------------------|--------------------------|----------------|
|                                                                | فیزیکی و مجازی، نه فقط برای یک کارت. | ا اعمال میشود، از جمله کارتهای | <b>ید:</b> موجودی شما برای تمام کارتهای شم | 🚺 به یاد داشته باش       | $\bigcirc$     |
| ن شارژ                                                         | ا الماري الموجودی لير<br>۱۸.۴۰ ۴ م   | § موجودی یورو<br>€ ۰.۰۰        | ه سرز                                      | ی موجودی دلار<br>\$ ۰۰۰۰ | $\otimes$      |
| + درخواست جدید                                                 | کارتھای مجازی                        | + فعالسازی جدید                | یکی                                        | کارتهای فیز              | 🚍 کارتھای من   |
| تغییر محدودیت کارت<br>تراکنشهای کارت<br>مسدود کردن<br>حذف کارت | VISA 🖉 HASTI DOLAT                   |                                |                                            |                          | ال تراکنش ها ب |

موجودی کارتهای شما، چه فیزیکی و چه مجازی، برابر با موجودی نمایش دادهشده در حساب کاربری شماست و میتوانید از کل موجودی خود برای یک کارت یا بین چندین کارت خود استفاده کنید.

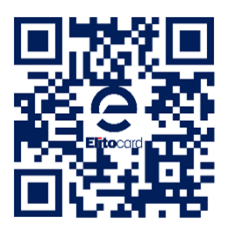

Register

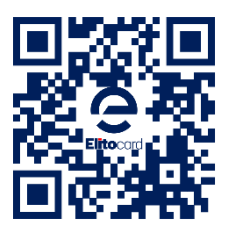

Login into Dashboard

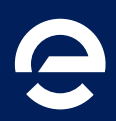

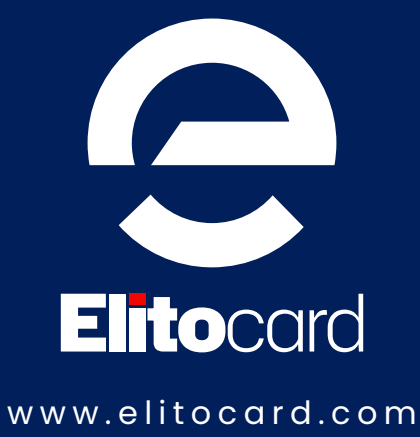